# 2. Bedienungsgrundlagen

## 2.1 Programmstart

Starten Sie HVO2go Über das **Servoy Client - HVO\_G5** Symbol auf Ihrem Bildschirm oder im Windows-Startmenü.

## 2.2 Benutzeranmeldung

Um Zugriff auf HVO2go zu bekommen, melden Sie sich im Login-Fenster mit Ihrem persönlichen Benutzernamen und Passwort an.

| 🔘 HVO2go - Servoy | y Client |    | _         | ×    |
|-------------------|----------|----|-----------|------|
|                   |          | 2  | Login     |      |
| н V - С           |          | GO | Benutzer  | <br> |
|                   | Anmelden |    | Abbrechen |      |
| Bereit            |          |    | INS       |      |

Jeder Benutzer hat in HVO2go einen persönlichen **Benutzernamen** und ein persönliches **Passwort**, um Rechte und interne Zuordnungen besser zu realisieren. So können Sie zum Beispiel Vorgänge oder Emails einem Benutzer zuordnen. Auch hat jeder Benutzer ein persönliches Notizblatt, welches er aus verschiedenen Stellen im Programm aufrufen kann und das nicht von anderen Benutzern einsehbar ist.

## 2.3 Startseite

Nach dem Login öffnet sich direkt die Startseite mit der Objektübersicht. Es wird das Objekt angezeigt, welches Sie zuletzt bearbeitet haben.

| 🔘 HVO2go - Schöttner EDV, | 87437 Kempten - S | ervoy Client      |                          |                   |         |            |    |              |                              | - 🗆          | × |
|---------------------------|-------------------|-------------------|--------------------------|-------------------|---------|------------|----|--------------|------------------------------|--------------|---|
| Startseite                |                   |                   |                          |                   |         |            |    |              |                              |              |   |
| nur aktive Objekte        | *                 | Objekte           |                          | / 6               |         |            | ġ; | 16 A<br>12 A |                              |              |   |
| e- Proventung             | Nr - Straße       |                   | W.Jahr                   | • Beginn End      | e Wj    | Ort        |    |              | Sammelkonten                 |              |   |
|                           | 0101 Haseng       | asse 2            | 2014                     | 01.01.2014 31.12. | 2014 H  | Kempten    | ^  | Konto        | <ul> <li>Konto-Be</li> </ul> | zeichnung    |   |
| - Adressen                | 0101 Hasenga      | asse 2            | 2012                     | 01.01.2012 31.12. | 2012 ł  | Kempten    |    |              |                              |              |   |
|                           | 0112 Roseng       | asse 18           | 2015                     | 01.01.2015 31.12. | 2015 E  | Bisingen   |    | 2000         | Mieteinnahmen                |              | - |
| Buchungen                 | 0123 GH 38        |                   | 2016                     | 01.01.2016 31.12. | 2016 (  | GH         |    | 2100         | Nebenkosten-Einr             | nahmen       |   |
| WK-Modul                  | 1000 Hauptst      | r. 72/1           | 2016                     | 01.05.2016 30.04. | 2017 \  | Neinstadt  |    | 3000         | umlagefähige Kos             | ten          | _ |
| -10000                    | 1000 Ufnaust      | r. 13             | 2015                     | 01.01.2015 31.12. | 2015 E  | Berlin     |    | 3100         | eigene Betriebsko            | sten         |   |
| - Dokumentation           | 1111 Max-Mu       | ster-Str. 1       | 2018                     | 07.02.2018 31.12. | 2018    | Musterau   |    | 5000         | Privatentnanmen              |              |   |
|                           | 2016 Bibediba     | abedibu           | 2016                     | 01.01.2016 31.12. | 2016 E  | Entenhause | 2  |              |                              |              |   |
| Vorgänge                  | 2017 Fichtest     | raße 55           | 2017                     | 01.01.2017 31.12. | 2017 1  | Magdeburg  |    |              |                              |              |   |
| Tashaile                  | 3000 Böckels      | traße 13          | 2014                     | 01.01.2014 31.12. | 2014 A  | Altusried  |    | •            |                              |              |   |
| Technik                   | 3000 Böckels      | traße 13          | 2013                     | 01.01.2013 31.12. | 2013 A  | Altusried  | ~  |              |                              |              |   |
| 🧭 Wartung                 |                   |                   |                          |                   |         |            |    |              | Verteilerschlüssel           |              |   |
| Projekte                  | Eigentümer M      | ieter Konten      |                          |                   |         |            |    | VS -         | Bezeichnung                  | VS-Art       |   |
| 9 04                      | Nr Eta            | ge / Lage Beginn  | <ul> <li>Ende</li> </ul> | Name              |         |            |    | 0            |                              | Zeitanteilig |   |
| Einstellungen             | 0001 EG           | 01.01.20          | 17                       | SCHLAU, Sci       | laubi S | chlum      |    | 1            | WHG-Tausendstel              | Zeitanteilig | _ |
| - Email                   | 0002 1.00         | <b>i</b> 01.01.20 | 17                       | BD, Germani       | kus Bad | le         |    | 2            | Sonder Tausendstei           | Zeitanteilig |   |
|                           | 0003 DG           | 01.01.20          | 17                       | ZECKE, Birze      | llus    |            |    | 4            | Ges Tausendstel              | Zeitanteilig |   |
| Kalender                  |                   |                   |                          |                   |         |            |    | 5            | WHG-Quadratmeter             | Zeitanteilig | _ |
|                           |                   |                   |                          |                   |         |            |    | 6            | Heiz-Quadratm.               | Zeitanteilig |   |
|                           |                   |                   |                          |                   |         |            |    | 7            | Sonder-Quadratm.             | Zeitanteilig |   |
|                           |                   |                   |                          |                   |         |            |    | 8            | Ges.Quadratmeter             | Zeitanteilig |   |
|                           |                   |                   |                          |                   |         |            |    | 9            | Einheiten                    | Zeitanteilig |   |
|                           |                   |                   |                          |                   |         |            |    | 10           | Personen                     | Zeitanteilig |   |
|                           |                   |                   |                          |                   |         |            |    | 11           | Garagen                      | Zeitanteilig |   |
|                           |                   |                   |                          |                   |         |            |    | 12           | Stellplätze                  | Zeitanteilig |   |
|                           |                   |                   |                          |                   |         |            |    | 13           | Wasser Kubik                 | laut Zähler  |   |
|                           |                   |                   |                          |                   |         |            |    | 14           | Warmwasser Kubik             | laut Zähler  |   |
| Superuser                 |                   |                   |                          |                   |         |            |    | 15           | Heiz-Einheiten               | laut Zähler  |   |
| Mittwoch, 06.06.2018      |                   |                   |                          |                   |         |            |    | 20           | sep. Kosten                  | Festbetrag   | ~ |
|                           |                   |                   |                          |                   |         |            | _  | 100          | Abr ISTA                     | Fostbotrag   |   |

Die Startseite teilt sich in sechs Bereiche. Das Hauptmenü auf der linken Seite, das Bearbeitungsmenü oben und je nach aktueller Auswahl bis zu vier Listen.

🗘 HVO2go - Schöttner EDV, 87437 Kempten - Servoy Client

\_

Den aktuellen Lizenznehmer sehen Sie im Titel des Fensters neben dem Programmnamen.

## 2.3.1 Hauptmenü

Aus dem Hauptmenü erreichen Sie alle wichtigen Funktionen:

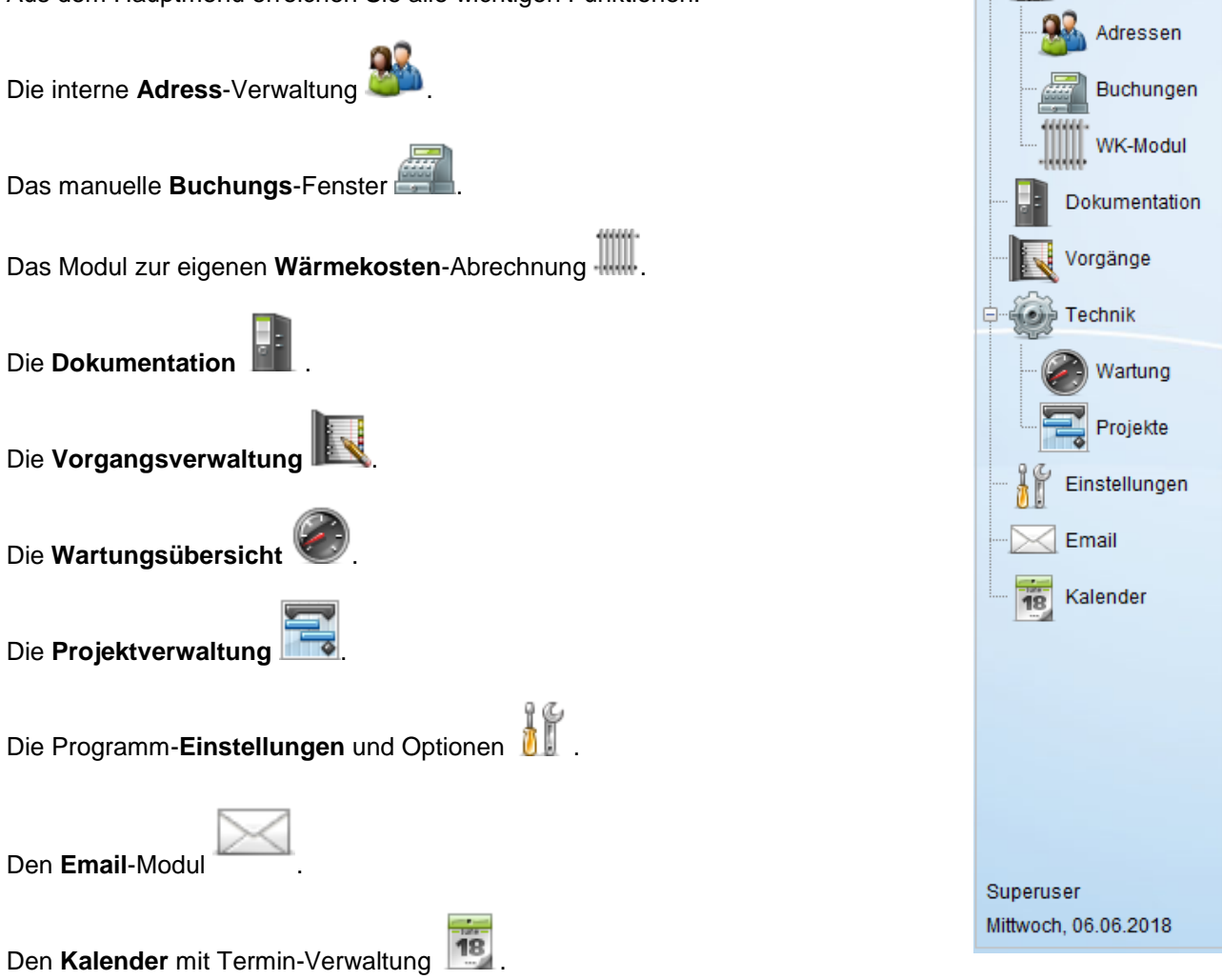

nur aktive Objekte

Verwaltung

**ACHTUNG:** Das **Email**-Modul und der **Kalender** sind kostenpflichtige Zusatzmodule. Nicht erworbene Module werden im Hauptmenü ausgeblendet.

## 2.3.2 Bearbeitungs-Menü

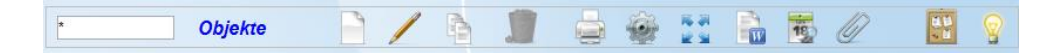

Das Bearbeitungs-Menü bezieht sich immer auf die Ausgewählte Liste. Die aktuelle Auswahl wird immer fett dargestellt (in der Abbildung *Objekte*).

Das Menü besteht aus einer Suche, der Kennzeichnung der aktiven Liste, den Optionen, dem aktiven Benutzer und dem aktuellen Datum.

Die **Hilfe** <sup>Y</sup> bezieht sich immer auf die aktuell ausgewählte Liste, wenn Sie in den Objekten stehen, verweist die Hilfe entsprechend auf die Hilfe zu den Objekten und nicht auf eine allgemeine Hilfe-Datei

## 2.3.3 Ansichten im Startfenster

Es gibt 6 unterschiedliche Ansichten im Startfenster:

| 1. | Objektliste         | Einheitenliste      | Ve |
|----|---------------------|---------------------|----|
| 2. | Objektliste         | Kontenliste         | Ve |
| 3. | Objektliste groß    | Details zum Objekt  |    |
| 4. | Einheitenliste groß | Details zur Einheit |    |
| 5. | Kontenliste groß    | Details zum Konto   |    |

rteilerschlüssel Sammelkonten rteilerschlüssel Sammelkonten

Zum Umschalten der Ansichten wählen Sie die gewünschte Liste druck einen Klick in die Liste oder den Titel aus. Welche Liste aktuell gewählt ist, finden Sie fett im Benutzermenü.

Um die gewählte Liste zu vergrößern Klicken Sie im Bearbeitungsmenü auf Liste in der Langansicht

zeigen 🖹 💁

Die Liste lässt sich mit Liste in der Kurzansicht zeigen andere verkleinern, um eine andere Ansicht oder Liste zu wählen.

# 2.3.4 Suchfunktion

Die Suchfunktion ist für Objekte, Einheiten und Konten hinterlegt. Um **alle** Datensätze zu finden, geben Sie als Suchbegriff einen **Stern** \* ein.

Um alte (inaktive) Objekte in der angezeigten Liste auszublenden, sitzen Sie die Markierung über dem Hauptmenü bei **nur aktive Obj.** Ist die Markierung blau, werden nur aktiv markierte Objekte angezeigt.

HVO2go unterscheidet zwischen aktiven und inaktiven Wirtschaftsjahren. Markieren Sie Wirtschaftsjahre als inaktiv, wenn Sie diese nicht mehr bearbeiten müssen, aber zu Kontroll-zwecken beibehalten möchten.

**ACHTUNG:** Objekte müssen Ihnen in der Benutzerverwaltung zugeordnet werden, um in der Suche berücksichtigt zu werden.

# 2.4 Drucken in HVO2go

In HVO2go werden Druckberichte, wenn nicht anders angegeben, in einem Umfangreichen Vorschau-Fenster geöffnet.

| ▲ JasperViewer                                                         |                                                                                                    |
|------------------------------------------------------------------------|----------------------------------------------------------------------------------------------------|
|                                                                        |                                                                                                    |
|                                                                        | · · · · · · · · · · · · · · · · · · ·                                                                                                    |
| Objekt-S                                                               | Stammblatt Datum: 25.04.2014 08:20                                                                                                    |
| Objekt-Nr.:<br>Wirtschaftsja<br>Anschrift:                             | 3000 AKTIV<br>hr: 2014 Beginn: 01.01.2014 Ende: 31.12.2014 Währung: EURO<br>Böckelstraße 13<br>87452 Altusried                                                                                                    |
| Info-Bereic                                                            | n:                                                                                                    |
| Tausendstel<br>Quadratmet<br>Garagen / T<br>Stellplätze:<br>Bemerkunge | 1.000,000 Häuser: 1     1     1000,000 Häuser: 1     1     1     1000,000 Häuser: 1     1     1     1000,000     100,00     100,00     100,00     100,00     100,00     100,00     100,00     100,00     100,00     100,00     100,00     100,00     100,00     100,00     100,00     100,00     100,00     100,00     100,00     100,00     100,00     100,00     100,00     100,00     100,00     100,00     100,00     100,00     100,00     100,00     100,00     100,00     100,00     100,00     100,00     100,00     100,00     100,00     100,00     100,00     100,00     100,00     100,00     100,00     100,00     100,00     100,00     100,00     100,00     100,00     100,00     100,00     100,00     100,00     100,00     100,00     100,00     100,00     100,00     100,00     100,00     100,00     100,00     100,00     100,00     100,00     100,00     100,00     100,00     100,00     100,00     100,00     100,00     100,00     100,00     100,00     100,00     100,00     100,00     100,00     100,00     100,00     100,00     100,00     100,00     100,00     100,00     100,00     100,00     100,00     100,00     100,00     100,00     100,00     100,00     100,00     100,00     100,00     100,00     100,00     100,00     100,00     100,00     100,00     100,00     100,00     100,00     100,00     100,00     100,00     100,00     100,00     100,00     100,00     100,00     100,00     100,00     100,00     100,00     100,00     100,00     100,00     100,00     100,00     100,00     100,00     100,00     100,00     100,00     100,00     100,00     100,00     100,00     100,00     100,00     100,00     100,00     100,00     100,00     100,00     100,00     100,00     100,00     100,00     100,00     100,00     100,00     100,00     100,00     100,00     100,00     100,00     100,00     100,00     100,00     100,00     100,00     100,00     100,00     100,00     100,00     100,00     100,00     100,00     100,00     100,00     100,00     100,00     100,00     100,00     100,00     100,00     100,00     100,00     100,00     10 |
|                                                                        | zur Abrechnung müssen die Konten 1300 und 1310 auf 1330 umgebucht werden !                                                                                                    |
|                                                                        | Achtung: in 1997 kommen noch 229,00 für Kellerbodenfarbe                                                                                                    |
| WEG-Berei<br>Bank:<br>B17/KIc-Nr.                                      | Bane:         IP Lasside 41000TN         Epersolution           State:         Bane:         IP Lasside 41000TN         Epersolution           State:         Bane:         IP Lasside 41000TN         Epersolution           Typ:         IP University PCL 6         State         Events:           State:         IP Lasside 112:161.13         Ausgobe in Date:         2,56         Zahlungsmonate für           Dusdewich         Eventiere         2,56         Zahlungsmonate für         1                                                                                                    |
| Kto-Inhaber                                                            | # Afes         Argaf Exemption: 1                                                                                                    |
| BIC:<br>Gläubiger ID                                                   | CK Abechan                                                                                                    |
| <u> </u>                                                               | Seite 1 von 2                                                                                                    |

Neben dem gewohnten Ausdruck auf Papier, bietet HVO2go die Möglichkeit, Berichte direkt zu speichern.

Sie haben die Wahl zwischen verschiedensten Formaten, unter anderem auch **PDF**. Sie können somit gleichzeitig ein Dokument für die Archivierung oder den Versand per Email ablegen und herkömmlich ausdrucken.

| A JasperViewer                                                                                                    |                                          |
|----------------------------------------------------------------------------------------------------|------------------------------------------|
|                                                                                                    |                                          |
| Objekt-Stammblatt                                                                                                    | Datum: 25.04.2014 08:20                  |
| Objekt-Nr.: 3000 AKTIV<br>Widechafteighr 2014 Bogins J                                                                            | 11.01.2014 Ende: 31.12.2014 Wähnum: EUDO |
| Speichern in: 👔 Eigene Dokumente                                                                                                  |                                          |
| Zuletrt<br>verwendet<br>Desktop                                                                                                   | E                                        |
| Bigene<br>Dokumente<br>Computer                                                                                                   |                                          |
| Netzwerk Dateiname:<br>Netzwerk Dateityp: JasperReports (* jrprint)                                                               | Speichern Abbrechen                      |
| JasperReports (*,irprint)                                                                                                    |                                          |
| Kto-Inhaber: WEG/DP(*,pat)<br>HG_ERT(*,rt)<br>IBAN: DE2Q0T(*,adv)<br>BIC: HY¥[00CX(*,dex)<br>Gläubiger ID: DE7[HTML(*,htm,*,html) | zahler: 1                                |
| Multiple sheets XLS (*.xls)                                                                                                    | *                                        |

# 2.5 Standard-Symbole

In HVO2go gibt es diverse Symbole, die Sie in vielen Fenstern finden.

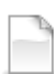

legt einen neuen Datensatz an.

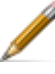

editiert den aktuell gewählten Datensatz.

**kopiert** den aktuellen Datensatz. Bei Objekten und Einheiten (Eigentümer / Mieter) wird hier der Wechsel ausgeführt).

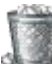

löscht den aktuellen Datensatz.

speichert den aktuell editierten Datensatz. Bei Emails zur Speicherung von Anhängen.

I geigt das aktuelle Dokument oder Bild an. Bei Emails zur Ansicht der Anhänge.

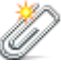

öffnet das Fenster zur Vorgangs-**Zuordnung** in verschiedenen Bereichen.

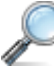

sucht mit dem aktuell eingegebenen Suchbegriff in der entsprechenden Liste.

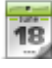

zeigt einen kleinen Kalender zur komfortableren Datumsauswahl bei Datumsangaben.

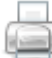

öffnet das Druckmenü zur aktuellen Liste oder dem aktuellen Fenster.

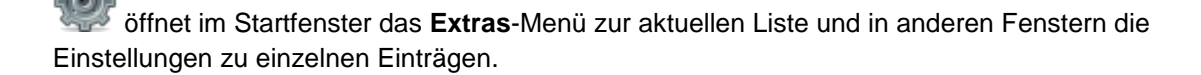

iffnet die Korrespondenz aus Objekten, Einheiten oder Adressen.

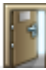

schließt das aktuell angezeigte Fenster. Alternativ können Sie auch die Taste F5 benutzen.

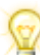

öffnet die Hilfe zum aktuellen Fenster / Programm-Teil.

# 2.6 Farbschema einstellen

Stellen Sie den Hintergrund von HVO2go nach Ihren Wünschen ein. Klicken Sie im Menü auf

**Einstellungen i** , im Einstellungs-Fenster auf **Benutzer-Einstellungen** und dann im rechten Bereich auf **Hintergrundbild**.

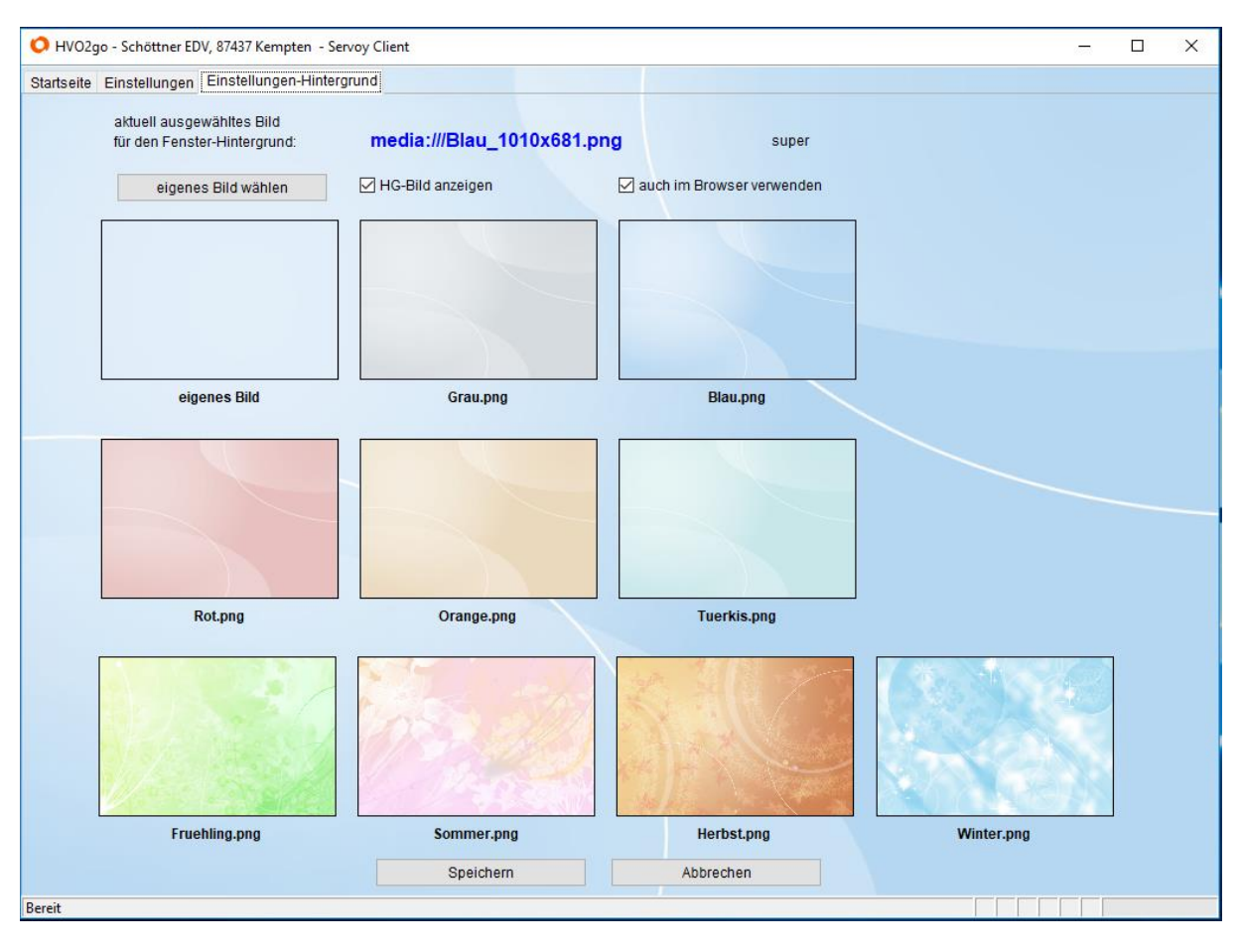

Sie können hier wählen, ob Sie überhaupt ein Hintergrundbild nutzen wollen, oder HVO2go in klassischem Grau erscheinen soll. Zusätzlich können Sie festlegen, ob Sie das Hintergrundbild auch im Web-Client angezeigt bekommen möchten. Wenn Sie im Web-Client kein Hintergrundbild nutzen, verringert das die Ladezeiten.

HVO2go bringt von Haus aus 9 Hintergrundbilder zur Nutzung mit. Sie können auch ein eigenes Bild nutzen. Klicken Sie dazu einfach auf **eigenes Bild wählen** und suchen sich Ihren gewünschten Hintergrund aus.

## 2.7 Drucker einstellen

Legen Sie für verschiedene Aufgaben in HVO2go Standard-Drucker fest. Klicken Sie im Menü auf

**Einstellungen** *II*, im Einstellungs-Fenster auf **System-Einstellungen** und wählen im rechten Bereich die **Drucker-Einstellungen**.

| 🗘 HVO2go - Schöttner ED              | V, 87437 Kempten - Servoy Client       |
|--------------------------------------|----------------------------------------|
| Startseite Einstellungen             | Drucker-Setup                          |
| Legen Sie fest, weld<br>werden soll. | her Drucker für welche Aufgabe genutzt |
|                                      |                                        |
| Elikeli                              | NdcU1\Brother V                        |
| Liste                                | SHARP MX-3110N PPD V                   |
| Briel                                | Brother HL-6180DW series               |
|                                      |                                        |
|                                      | OK Abbrechen                           |
|                                      |                                        |

Die Standard-Drucker in HVO2go dienen ausschließlich dem Direktdruck.

In den meisten Fällen werden die Dokumente vor dem endgültigen Druck auf dem Bildschirm angezeigt und Sie wählen den gewünschten Drucker vorher aus.

HVO2go unterscheidet 3 Arten von Sofortdrucken. **Briefe**, **Listen** und **Etiketten**. Wählen Sie jeweils den dafür vorgesehenen Drucker aus der Liste aller Drucker aus und Klicken Sie auf **Speichern**.

# 2.8 Scanner einstellen

Legen Sie für die schnellere Bedienung Standard-Parameter für Scanvorgänge fest. Klicken Sie im

Menü auf **Einstellungen** im Einstellungs-Fenster auf **System-Einstellungen** und wählen im rechten Bereich die **Scanner-Einstellungen**.

| r EDV, 87437 Kempten - Servoy Client |                                                                                                    |
|--------------------------------------|----------------------------------------------------------------------------------------------------|
| en Scanner-Einstellungen             |                                                                                                    |
| Grundeinstellungen                   |                                                                                                    |
| 8                                    | ~                                                                                                    |
| Graustufen                           | ~                                                                                                    |
| 100 dpi                              | ~                                                                                                    |
| ichern                               |                                                                                                    |
| Perp                                 | Abbrechen                                                                                                    |
|                                      | r EDV, 87437 Kempten - Servoy Client<br>Ien Scanner-Einstellungen<br>Brundeinstellungen<br>8<br>Graustufen<br>100 dpi<br>sichern |

Stellen Sie die **Bittiefe**, die **Farbeinstellungen** und die gewünschte **Auflösung** ein.

Je niedriger die Einstellungen, desto geringer ist der benötigte Speicherplatz.

Die Einstellungen können zusätzlich aus jedem Fenster, aus dem Sie scannen können (z.B. Archiv) temporär oder dauerhaft geändert werden.

Die temporär geänderten Einstellungen werden mit dem nächsten Programmstart zurückgesetzt und sind an ein Fenster und einen Benutzer gebunden.

## 2.9 Fernwartung

Starten Sie die Fernwartung TeamViewer direkt aus HVO2go. Klicken Sie im Menü auf Einstellungen und im Einstellungs-Fenster auf **Fernwartung**.

Wenn eine unterstützte Version von TeamViewer installiert ist, wird diese geöffnet. Wenn keine Unterstützte Version auf dem betroffenen PC gefunden wird, haben Sie die Wahl, das Setup direkt herunterzuladen oder sich auf die entsprechende Webseite verlinken zu lassen.

HINWEIS: Für eine Fernwartung ist in jedem Fall eine ausreichend schnelle Internetverbindung notwendig.

# 2.10 Menüs in HVO2go

#### **Extras Objekte**

| O HVO2go - Schöttner EDV, 87437 Kempten | - Servoy Client                |                                                                      | × |
|-----------------------------------------|--------------------------------|----------------------------------------------------------------------|---|
| Startseite Extras-Objekte               |                                |                                                                      |   |
| Extras - Objekte                        |                                |                                                                      |   |
| Objekt: 2016, 2016, Bibedibabedib       | u                              | -                                                                    |   |
| Zahlungswesen                           | Zahlungswesen                  |                                                                      |   |
| Abrechnung / WPL                        | HG, Miete und BK bereitlegen   | Hausgeld, Miete und Betriebskosten für die Bankübergabe bereitlegen. |   |
| Auswertungen / aktiv                    | Einzel-LS/ÜW für Lieferanten   | Einzel-LS/ÜW für Lieferanten erfassen / ändern.                      |   |
| Handwerker / §35a                       | Dauer-LS/ÜW für Lieferanten    | Dauer-LS/ÜW für Lieferanten erfassen / ändern.                       |   |
| SU / HKA / Vorkont.                     | elektronisches Buchen          | Elektronische Buchen aus Bankdatei                                   |   |
| Mandanten                               | Bereitgel. Zahlungen übergeben | Bereitgelegte Zahlungen in eine Bankdatei übergeben                  |   |
| 2 - HV Schöttner 🗸 🗸                    |                                |                                                                      |   |
| Mandanten einst.                        | Guthaben / Nachzahlungen       | Guthaben / Nachzahlungen aus der Abr. bereitlegen                    |   |
|                                         | Hausgeld laut WPL aktivieren   | Hausgeld laut WPL aktivieren                                         |   |
|                                         |                                |                                                                      |   |
| Bereit                                  |                                |                                                                      |   |

#### **Drucken Objekte**

| O HVO2go - Schöttner EDV, 87437 Kempten - Servoy Client |                                      |  |
|---------------------------------------------------------|--------------------------------------|--|
| Startseite Drucken-Objekte                              |                                      |  |
| Drucken - Objekte<br>Objekt: 2016, 2016, Bibediba       | abedibu                              |  |
| Eigentuemer                                             |                                      |  |
| Sperrkonten-Liste                                       | Sperrkonten-Liste drucken            |  |
| ao Forderungen                                          | außerordentliche Forderungen drucken |  |
| Stammblatt zum Objekt                                   | Stammblatt zum Objekt drucken        |  |
| Diverse Listen                                          | Diverse Listenauswertungen           |  |
| Handwerkerliste                                         | Handwerkerliste erstellen            |  |

#### **Extras Einheiten**

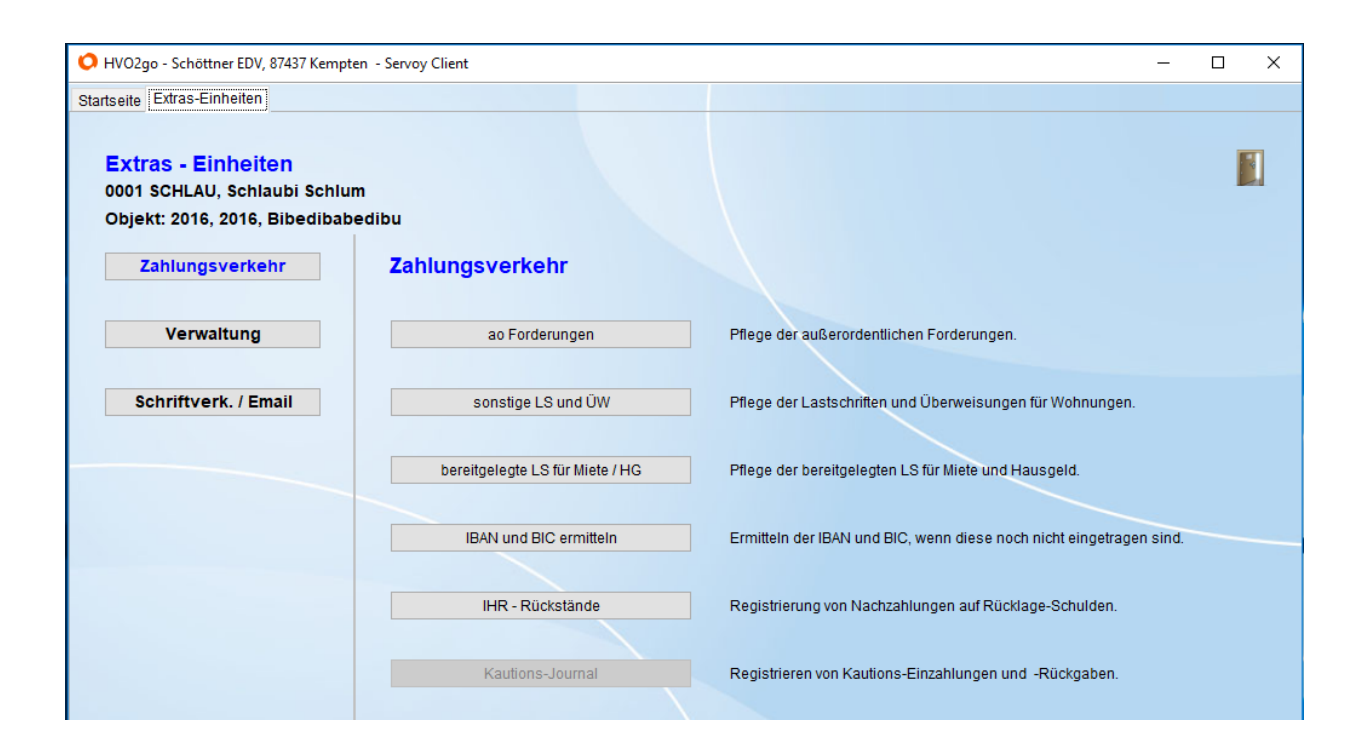

## Drucken Einheiten

| 🗘 HVO2go - Schöttner EDV, 87437 Kempt                                               | ten - Servoy Client                       |
|-------------------------------------------------------------------------------------|-------------------------------------------|
| Startseite Drucken-Einheiten                                                        |                                           |
| Drucken - Einheiten<br>0001 SCHLAU, Schlaubi Schlu<br>Objekt: 2016, 2016, Bibedibab | m<br>pedibu                               |
| Zähler-Ableseliste                                                                  | Zähler-Ableseliste drucken                |
| Sperrkonten-Liste                                                                   | Sperrkonten-Liste drucken                 |
| Forderungen / Zahlg.                                                                | Aufstellung Forderungen / Zahlungen       |
| Stammblatt zur Einheit                                                              | Stammblatt zur Einheit                    |
| aktueller Mieter     alle Mieter                                                    | Brief mit aktuellen Fälligkeiten          |
| Fälligkeit: 06.06.2018                                                              | Vorlage                                   |
| Kontenblätter                                                                       | Kontenblätter aus der Buchhaltung drucken |
| Infoblatt zum MV                                                                    | Infoblatt zum Mietvertrag                 |

## **Extras Konten**

| 🗘 HVO2go - Schöttner EDV, 87437 Kemp              | rten - Servoy Client —                                                                                                  |  |
|---------------------------------------------------|----------------------------------------------------------------------------------------------------|--|
| Startseite Extras-Konten                          |                                                                                                    |  |
| Extras - Konten                                   |                                                                                                    |  |
| Objekt: 2016, 2016, Bibediba<br>MwSt-Satz in Kto. | Tauschen Sie den MwSt-Satz in den Konten.                                                                               |  |
| Kontenplan aus Vorl.                              | Lesen Sie den Kontenplan aus einer Vorlage ein.                                                                         |  |
| Kontenplan in Vorl.                               | Speichern Sie den Kontenplan in einer Vorlage.                                                                          |  |
| Salden-FS einst.                                  | Stellen Sie die Saldenfortschreibung über die Jahre ein.                                                                |  |
| SK / VS neu verbinden                             | Stellen Sie die Sammelkonten und Verteilerschlüssel auf das korrekte Wirtschaftsjahr ein (bei Fehlern im Jahreswechsel) |  |

#### **Drucken Konten**

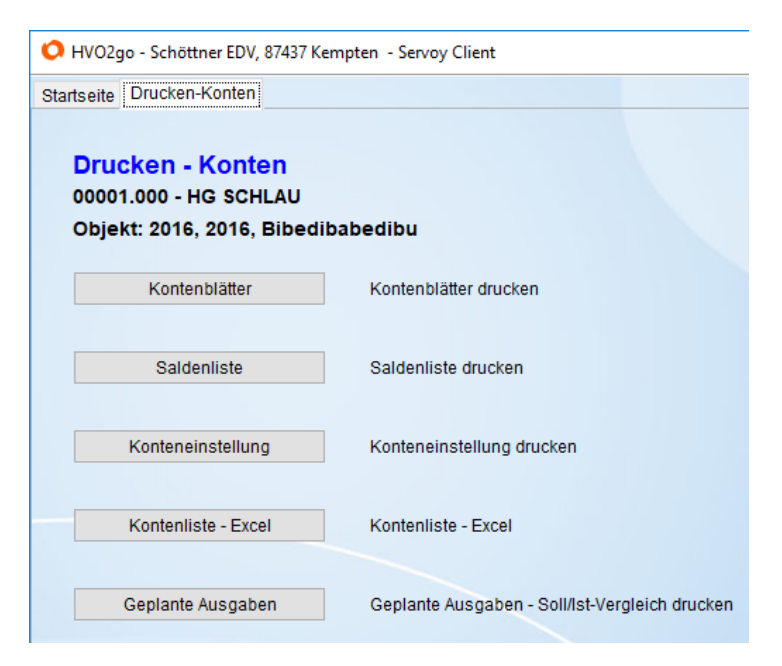

#### **Extras Anteile**

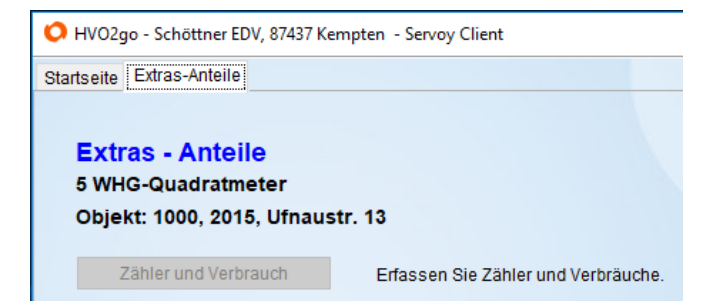

#### Extras Sammelkonten

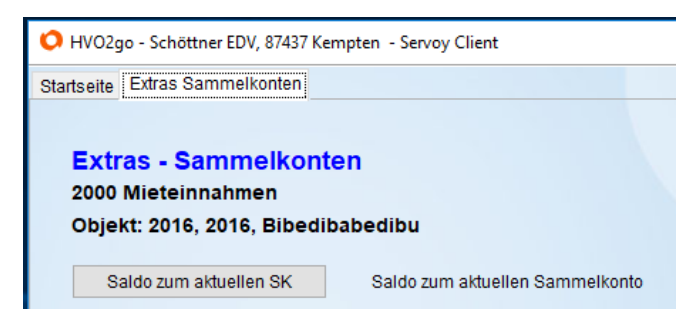

## Drucken Sammelkonten

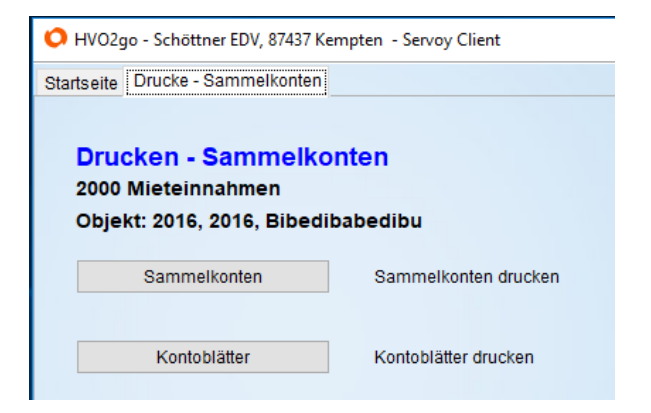

## Extras Verteilerschlüssel

| O HVO2go - Schöttner EDV, 87437 Kempten - Servoy Client                |                                        |  |
|------------------------------------------------------------------------|----------------------------------------|--|
| Startseite Extras-Verteiler                                            |                                        |  |
| Extras - Verteilerschlü<br>9 Einheiten<br>Objekt: 2016, 2016, Bibediba | <b>issel</b><br>abedibu                |  |
| Anteile zu diesem VS                                                   | Anteile zu diesem VS erfassen          |  |
| Zählerstände aus VJ                                                    | Zählerstände aus dem Vorjahr holen     |  |
| Heizungszähler auf 0                                                   | Heizungszähler (VS 15) auf NULL setzen |  |

## Drucken Verteilerschlüssel

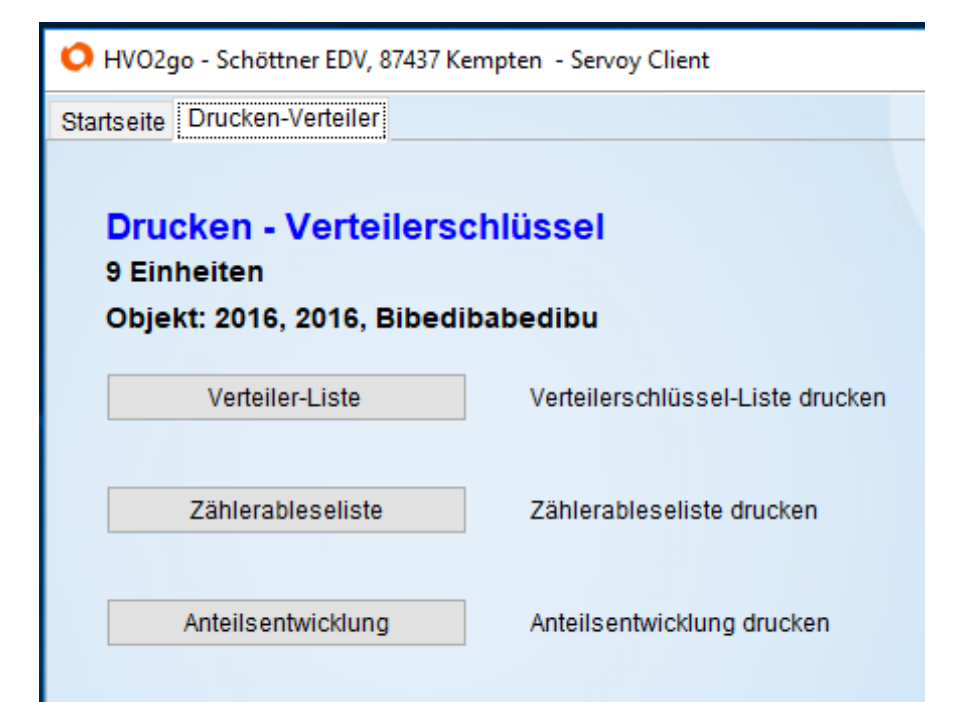